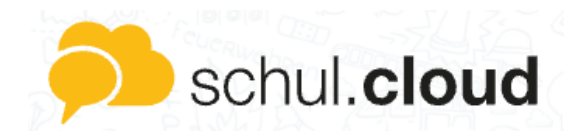

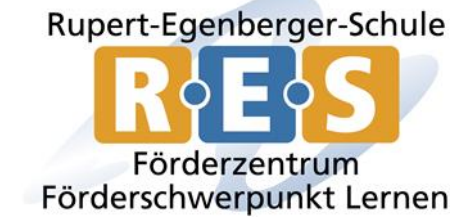

## Accountpasswort und/oder Verschlüsselungskennwort zurücksetzen

Bitte klicken Sie folgenden Button, wenn Sie ihr Accountpasswort zurücksetzen müssen oder vergessen haben:

#### Schritt 1

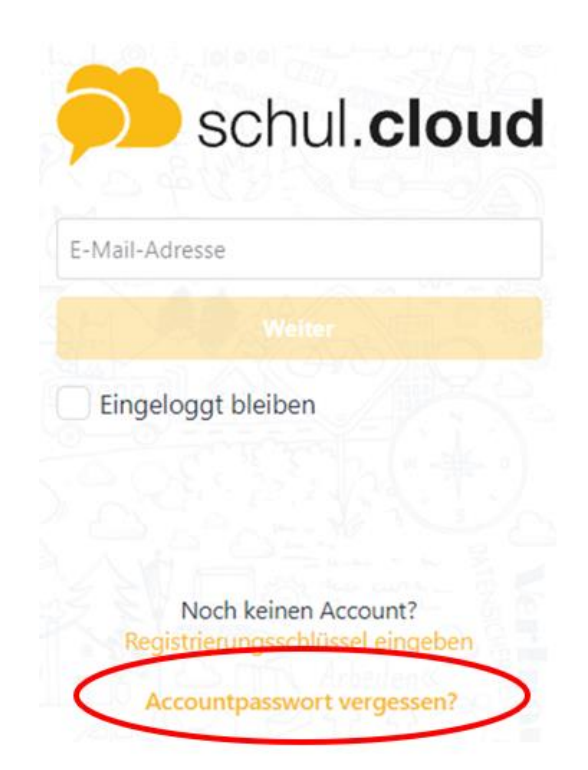

#### Schritt 2

Geben Sie im nächsten Schritt Ihre E-Mail Adresse ein. Sie erhalten eine E-Mail zum Zurücksetzen des Kennworts an Ihre eingegebene E-Mail Adresse. Klicken Sie auf den Button "Passwort zurücksetzen" in dieser E-Mail und geben zweimal Ihr neues Kennwort ein. Nun können Sie sich mit dem neuen Passwort wieder anmelden.

### Schritt 3: Verschlüsselungskennwort.

# Aktivierung

Aktiviere dieses Gerät zur sicheren Nutzung deines Accounts:

|  |            | Durch ein anderes Gerät<br>Nutze ein anderes Gerät, das aktuell eingeloggt ist.                                        | > |
|--|------------|----------------------------------------------------------------------------------------------------|---|
|  | Ţ          | Durch dein Verschlüsselungskennwort<br>Du hast dein Verschlüsselungskennwort am<br>Dienstag, 30. Juni 2020 festgelegt. | > |
|  | Privaten S | Privaten Schlüssel importieren                                                                                         |   |
|  | Verschlüs  | Verschlüsselungskennwort vergessen?                                                                                    |   |
|  | Abmelde    | Abmelden                                                                                                    |   |

Wenn Sie auch Ihr Verschlüsselungskennwort vergessen haben, können Sie dies ganz einfach im nächsten Schritt erneuern. Hierzu klicken Sie bitte den Button "Verschlüsselungskennwort vergessen". Nun können Sie direkt ein neues Verschlüsselungskennwort vergeben.